# **MUTUO ONLINE BNL** Come Navigare All'Interno della tua richiesta di mutuo

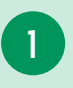

## IL MENÙ A SINISTRA

Qui trovi le tappe del tuo viaggio all'interno della **richiesta** di **mutuo online**. Puoi conoscere fin da subito tutte le fermate e sapere sempre a che punto sei!

La —> **grigia** e la **voce** di **menù** in **verde** ti indicano in quale punto ti trovi.

Il **verde** insieme alla **voce** di **menù nera** indicano che hai **completato** una **sezione** dove puoi sempre accedere liberamente per eventuali modifiche.

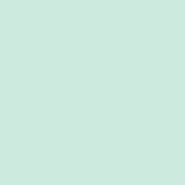

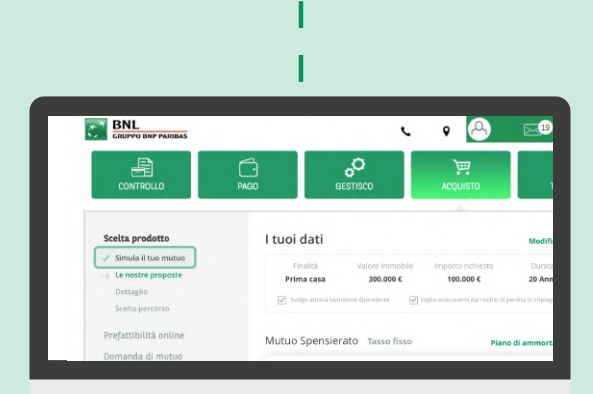

I

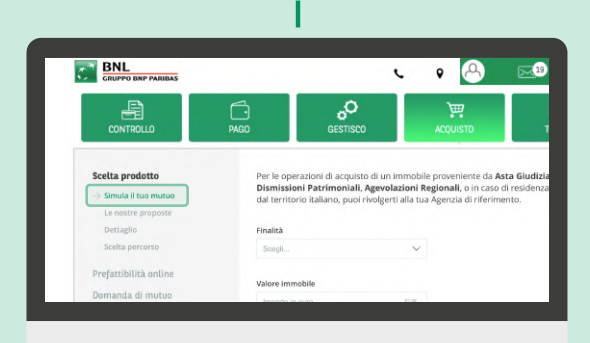

BNL

Le voci di menù in grigio sono disabilitate: indicano una sezione ancora da completare oppure completa e non modificabile.

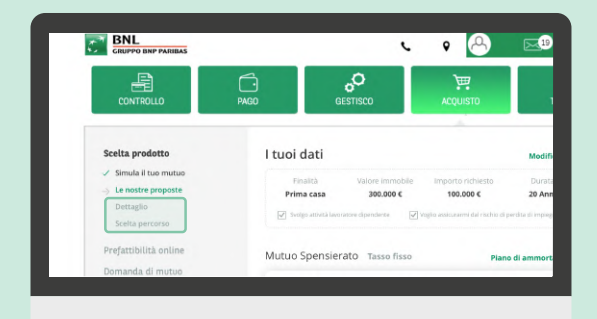

I

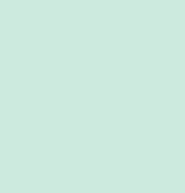

Le **voci** di **menù** in **nero**, sono **attive** e **navigabili liberamente**; non devi aspettare di concludere una sezione per passare alla successiva, ma puoi navigare liberamente da una all'altra.

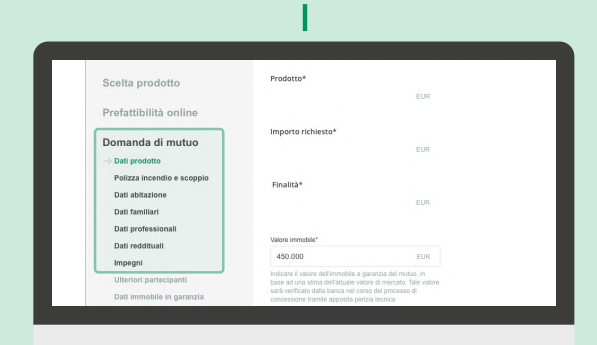

I

#### 2

### LA BARRA DEGLI STRUMENTI A DESTRA

La 🗴 ti permette di **chiudere** la **sessione**. Tutte le **informazioni** fin qui da te **salvate** saranno **disponibili** al tuo nuovo **accesso**.

#### Pratatas Pratatas Pratatas Prodotos\* A contine Imatuo Prodotos\* Imatuo Prodotos\* Imatuo Imatuo

Nella cartella ( trovi tutti i documenti che ti sono stati messi a disposizione durante il tuo viaggio, (**Preventivo, Riepilogo dati inseriti** in Domanda di Mutuo...), quelli che hai firmato con **PIN** e **OTP** (come la Domanda di Mutuo) e i documenti che hai caricato (ad esempio la **Busta paga**).

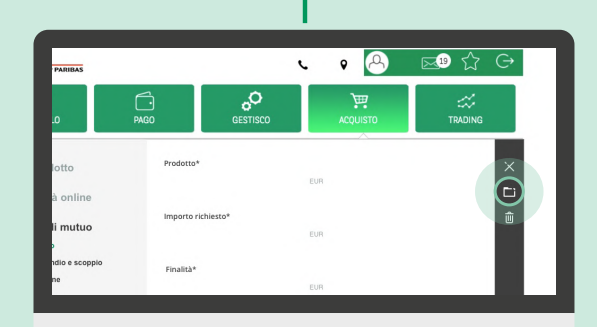

I

II 💼 ti permette di **annullare** la **richiesta**, se non hai ancora **firmato** ed **inviato** la **Domanda di Mutuo**.

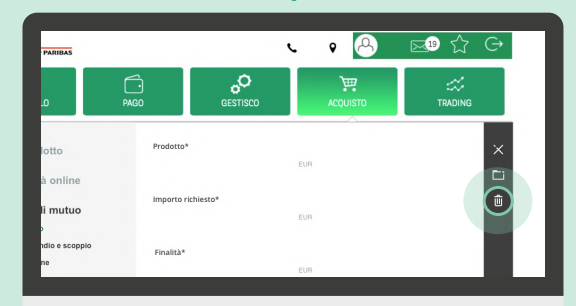

I